😔 Войти в дневник

### Инструкция для родителей/обучающихся

#### по работе с Региональным интернет-дневником (РИД)

Адрес сайта Регионального Интернет-дневника <u>dnevnik76.ru</u>.

В организации, которую посещает Ваш ребенок, необходимо получить логин и пароль для входа в РИД.

1. В адресной строке любого браузера укажите dnevnik76.ru

#### Откроется окно:

| D 34 - Входящие —                       | Real Po Django I            | Bulletin Board                                | [АСИОУ v7.3.6] Вход                                                                                                    | Я Яндекс            | PID Peru         | ональный Интер × | +                     |   |  |  |  |                 |
|-----------------------------------------|-----------------------------|-----------------------------------------------|----------------------------------------------------------------------------------------------------|---------------------|------------------|------------------|-----------------------|---|--|--|--|-----------------|
| ← Я C d                                 | nevnik76.ru                 |                                               |                                                                                                    |                     |                  |                  |                       |   |  |  |  | * +             |
|                                         | Регионалы<br>Успеваемость у | ный Интернет<br>чащихся онлайн                | -Дневник                                                                                                    |                     |                  |                  |                       |   |  |  |  | Войти в дневник |
| О проекте                               | Учителям                    | Директорам                                    | Родителям                                                                                                    | Ученикам            | Новости          | Форум            |                       |   |  |  |  | a 12 +          |
| Реклама на с                            | айте »                      | 18.02.20                                      | 15 <u>Набор выпускник</u>                                                                                                    | ов (юношей) 11-х    | классов для обуч | ния в образовате | пьных учреждениях ФСБ | 5 |  |  |  |                 |
| <b>Хочу улучшить</b><br><u>дневник!</u> |                             | Уважаема<br>28.11.20<br>20 ноября<br>современ | Узаказемые радители? Управление ФСВ Рессии по Яроспавский области проекдит набор выпуснение (кношей) 11-х гласска для бучения в образовательных учреждения. ФСВ Рессии потраннного профиля по программы высшего<br>21-1120-12 сыробес гаторование и и и и полнание ласторование (порадит наборосати:<br>20 нобре стартовал енийн конкуст для шиольников «Такой Окорсайи:<br>20 нобре стартовал енийн конкуст для шиольников «Такой Окорсайи:<br>20 нобре стартовал енийн конкуст для шиольников «Такой Окорсайи: |                     |                  |                  |                       |   |  |  |  |                 |
|                                         |                             | 01.00.00                                      | 44 Dooroon o B                                                                                                    | 11100 Superior 2014 |                  |                  |                       |   |  |  |  |                 |

2. В правом верхнем углу нажать кнопку «Войти в дневник»:

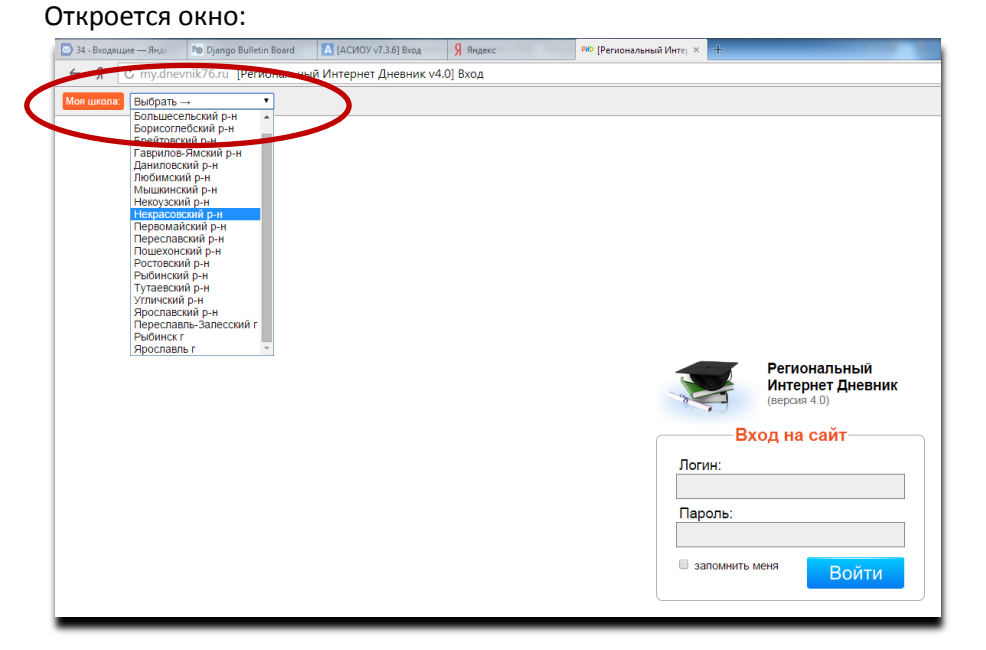

В левом верхнем углу рядом со словами «Я посещаю» есть поле для выбора муниципального района, в котором находится организация, которую посещает Ваш ребенок. Для выбора муниципального района «**г.Ярославль»** необходимо воспользоваться линейкой прокрутки. 3. После выбора муниципального района выбираем соответствующую организацию.

| ← Я Ċ my.dnevnik76.ru [ | иональный Интернет Дневни, v4.0] Вход                                                                                                    |                                                                                            |
|-------------------------|----------------------------------------------------------------------------------------------------|--------------------------------------------------------------------------------------------|
| Perchanger              | Comparison of the second second | Региональный<br>икроин 4.0<br>Вход на сайт<br>Логин:<br>Пароль:<br>Валомнить меня<br>Войти |

Для выбора организации, которая не отображается в открывшемся окне необходимо воспользоваться линейкой прокрутки.

4. После выбора организации вводим полученный логин и пароль в окне, нажимаем кнопку войти:

| Региональный<br>Интернет Дневник<br>(версия 4.0) |
|--------------------------------------------------|
| Вход на сайт                                     |
| Логин:                                           |
| Пароль:                                          |
| запомнить меня                                   |
|                                                  |

 Откроется страница вашего личного кабинета в РИД для выбранной организации. Ссылка на анкету будет находиться в правой колонке - «Новости проекта». Ниже приведен пример размещения анкеты для студентов организаций профессионального образования.

| Моя страница Оценки Расписание                                                                                                    | Домашнее задание. Учителя Сообщения 🕢 Файлы                                                                                         |
|----------------------------------------------------------------------------------------------------|----------------------------------------------------------------------------------------------------|
| *МАЛЫШ - КРЕПЫШ* 1800 р.<br>полный УЗИ скрининг 2500 Панель управления                                                                                                    | робнее                                                                                                    |
| Домашнее задание<br>Последнее домашнее задание<br>+ архив домашние заданий<br>Состание с задание<br>- архив домашние заданий                                                                                                    | еренции<br>виот органичовать<br>ионизов обучение<br>1.   Математика (каб. А-210)<br>4.   Литература (каб. А 203)                    |
| Сообщения (1/6)<br>Система обмена сообщениями<br>Система обмена сообщениями<br>Система обмена сообщениями<br>система обмена сообщениями<br>система обмена сообщениями<br>система обмена сообщениями<br>система обмена сообщениями<br>система обмена сообщениями<br>система обмена сообщениями<br>система обмена сообщениями<br>система сообщениями<br>система сообщениями<br>система сообщениями<br>система сообщениями<br>система сообщениями<br>система сообщениями<br>система сообщениями<br>система сообщениями<br>система сообщениями<br>система система система система<br>система сообщениями<br>система система система система<br>система сообщениями<br>система система система система система<br>система система система система<br>система система система система<br>система система система<br>система система система<br>система система система<br>система система система<br>система система<br>система система<br>система<br>сис | Расписание на неделю →<br>учителяй, которые<br>акот в вашей школе<br>• 21 марта 2017 г. <u>Опрос для студентов профессиональных</u> |
| Расписание<br>Расписание занятий на<br>неделю Статистика и анализ<br>Статистикае и анформация<br>об успеваемости                                                                                                    | образовательных организаций (оценка качества<br>образовательных услуг)<br>прационые и<br>очные оп-line тесты<br>Объявления          |
| Файлы<br>Личное файловое хранилище Личное файловое хранилище СКУД<br>События системы контроля и<br>управления доступом.                                                                                                    | ройки<br>внастройки<br>алеля системы                                                                                                |

ВНИМАНИЕ! Анкетирование заканчивается 31 мая 2017 года.

### ПРИЛОЖЕНИЕ 3

# ПАМЯТКА ДЛЯ **РОДИТЕЛЯ** ПО УЧАСТИЮ В ОЦЕНКЕ КАЧЕСТВА ОБРАЗОВАТЕЛЬНЫХ УСЛУГ В ОРГАНИЗАЦИИ ДОПОЛНИТЕЛЬНОГО ОБРАЗОВАНИЯ

- 1. Откройте сайт <u>dnevnik76.ru</u>.
- 2. В правом верхнем углу экрана нажмите кнопку [Войти в дневник].
- В левом верхнем углу экрана (рядом с кнопкой «Я посещаю») выберите из списка муниципальный район, где находится организация дополнительного образования, которую посещает Ваш ребенок (для выбора города Ярославля необходимо воспользоваться линейкой прокрутки).
- 4. После этого выберите название самой организации из списка.
- Введите логин и пароль, выданные Вам в ВЫБРАННОЙ организации дополнительного образования (они не совпадают с теми, которые Вы используете для входа в «школьный» личный кабинет для просмотра отметок и домашних заданий).
- Откроется страница Вашего личного кабинета. Ссылка на анкету будет находиться в правой колонке «Новости проекта». Если Ваш ребенок старше 15 лет, анкеты будут две – одна для Вас, другая для ребенка (он ее должен заполнить сам).
- 7. Ответьте на все вопросы анкеты и нажмите кнопку [Завершить].
- 8. ВНИМАНИЕ! Анкетирование заканчивается 31 мая 2017 года.
- 9. Заранее благодарим Вас за участие в опросе!

ПРИМЕЧАНИЕ: Если Ваш ребенок посещает несколько организаций дополнительного образования, личных кабинетов у Вас будет несколько – для каждой организации СВОЙ.

### ПРИЛОЖЕНИЕ 4

# ПАМЯТКА ДЛЯ ОБУЧАЮЩЕГОСЯ ПО УЧАСТИЮ В ОЦЕНКЕ КАЧЕСТВА ОБРАЗОВАТЕЛЬНЫХ УСЛУГ В ОРГАНИЗАЦИИ ДОПОЛНИТЕЛЬНОГО ОБРАЗОВАНИЯ

- 1. Откройте сайт dnevnik76.ru.
- 2. В правом верхнем углу экрана нажмите кнопку [Войти в дневник].
- В левом верхнем углу экрана (рядом с кнопкой «Я посещаю») выберите из списка муниципальный район, где находится организация дополнительного образования, которую Вы посещаете (для выбора города Ярославля необходимо воспользоваться линейкой прокрутки).
- 4. После этого выберите название самой организации из списка.
- Введите логин и пароль, выданные Вам в ВЫБРАННОЙ организации дополнительного образования (они не совпадают с теми, которые Вы используете для входа в Ваш «школьный» личный кабинет для просмотра отметок и домашних заданий).
- Откроется страница Вашего личного кабинета. Ссылка на анкету будет находиться в правой колонке «Новости проекта». Анкеты будут две – одна для Вас, другая для Ваших родителей (родители заполняют анкету сами).
- 7. Ответьте на все вопросы анкеты и нажмите кнопку [Завершить].
- 8. ВНИМАНИЕ! Анкетирование заканчивается 31 мая 2017 года.
- 9. Заранее благодарим Вас за участие в опросе!

ПРИМЕЧАНИЕ: Если Вы посещаете несколько организаций

дополнительного образования, личных кабинетов у Вас будет несколько – для каждой организации СВОЙ.